(2016/07版)

# FOCUS スパコン利用ポータルサイト 利用の手引き

公益財団法人計算科学振興財団

# 目次

| FOC            | US スパコン利用ポータルサイトの概要                                        | 3                                                                          |
|----------------|------------------------------------------------------------|----------------------------------------------------------------------------|
| FOC            | US スパコン利用ポータルサイト利用方法                                       | 4                                                                          |
| <b>1</b> . 1   | ログイン、ログアウト                                                 | 4                                                                          |
| 2.             | トップページ                                                     | 5                                                                          |
| 3              | 予約状況確認                                                     | 6                                                                          |
| 4. 🗦           | 新規予約                                                       | 8                                                                          |
| 5. <sup></sup> | 予約内容の変更                                                    | 10                                                                         |
| 6              | 予約のキャンセル                                                   | 12                                                                         |
| 7.             | 課金情報閲覧                                                     | 13                                                                         |
| 8. 🤌           | 各種クライアントソフトウェアダウンロード                                       | 17                                                                         |
|                | FOC<br>FOC<br>1.<br>2.<br>3.<br>4.<br>5.<br>6.<br>7.<br>8. | <ul> <li>FOCUS スパコン利用ポータルサイトの概要</li> <li>FOCUS スパコン利用ポータルサイト利用方法</li></ul> |

# 1. FOCUS スパコン利用ポータルサイトの概要

2016年4月より、FOCUS スパコン利用ポータルサイト(以下ポータルサイト)の運用を 開始しています。

ポータルサイトは下記の機能を備えています。

- ・FOCUS スパコンに関するお知らせページ
- ・計算機資源の空き状況確認機能
- 計算機資源の予約機能
- 課金情報閲覧機能
- ・クライアントソフトウェアファイルダウンロード機能

ポータルサイトは今後も機能拡張をしていきます。 利用についてご意見・ご要望を unyo@j-focus.or.jp までお寄せください。

# 2. FOCUS スパコン利用ポータルサイト利用方法

本手引きに記載されている予約情報や課金情報はサンプルです。

# 2.1. ログイン、ログアウト

<u>https://portal.j-focus.jp/focus/app/</u>にアクセスします。 インターネットからアクセスするには、SSL-VPN 接続が必要です。 (SSL-VPN 接続については「SSL-VPN 利用の手引き」をご確認ください。)

ログインする時は、「ログイン」ボタンを押します。

| FOCUS 計算科学振興財団          |  |
|-------------------------|--|
| ログイン                    |  |
| ようこそFOCUSスパコン利用ポータルサイトへ |  |

ユーザ名、パスワードを入力する画面が表示されます。FOCUS スパコンと同じユーザ名、 パスワードを入力してください。

|           | Login |      |
|-----------|-------|------|
| User:     | [     |      |
| Password: |       | ログイン |

ログアウトする時は、「ログアウト」ボタンを押します。

| 🏟 FO   | CUS 計算 | <sup>財団法人</sup><br>算科学振興財団 | Ð      |       |         | ロ <b>グアウト</b><br>ユー <del>ワ</del> : utst0003 |
|--------|--------|----------------------------|--------|-------|---------|---------------------------------------------|
| トップページ | 空き状況   | 予約                         | 課金情報   | OKBiz | パスワード変更 |                                             |
| ようこそFO | cusスパコ | ン利用ポー                      | タルサイトへ |       |         |                                             |

確認ダイアログが表示されますので、「ログアウトする」を押します。

| ログアウト確認                   | × |
|---------------------------|---|
| ログアウトします。よろしいですか <b>?</b> |   |
| ログアウトする                   |   |
| ログアウトしない                  |   |

一定時間操作を行わなかった場合は自動的にログアウトします。

2.2以降のコンテンツの利用にはポータルサイトへのログインが必要です。

#### 2.2. トップページ

トップページには、FOCUS スパコンに関するお知らせが記載されます。

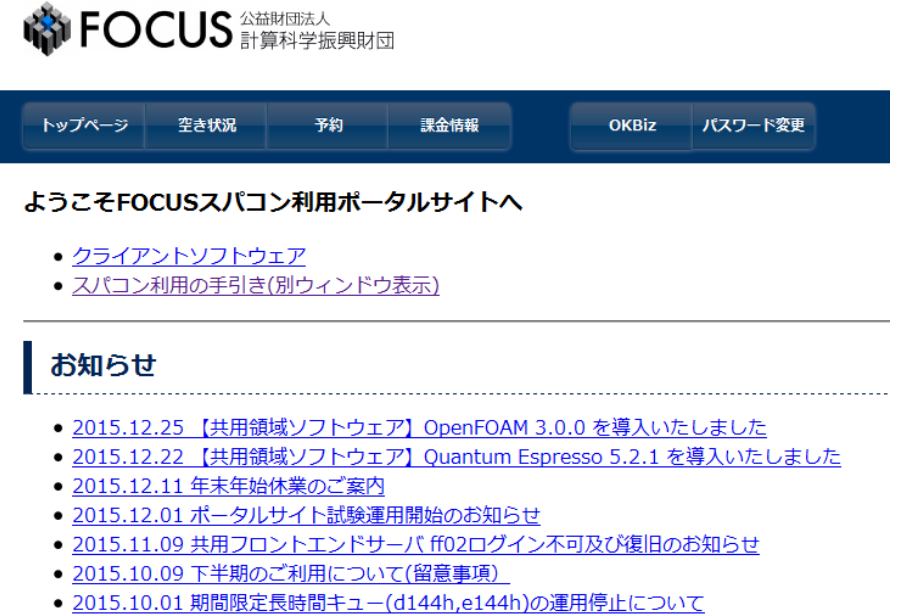

2015.08.27 共用フロントエンドサーバ ff01復旧のお知らせ

トップページには、FOCUS スパコンに関するお知らせの他、各種クライアントソフトウェ アのダウンロード、FOCUS スパコン利用の手引きへのリンクがあります。

#### 2.3. 予約状況確認

予約状況を確認する時は「空き状況」ボタンを押します。

FOCUS 計算科学振興財団

トップページ 空き状況 予約 課金情報 OKBiz パスワード変更

各計算機資源の年間カレンダーへのリンクと、当月と翌月のカレンダーが表示されます。

年間カレンダーを確認する場合は、空き状況を確認したい項目を選択してください。

 年間カレンダー

 • Aシステム

 • Bシステム

 • Cシステム

 • Dシステム

 • Dシステム

 • Eシステム

 • Gシステム

 • Gシステム

 • 端末利用室

 • インターネット高速ファイル転送サーバ (ssb)

 • 貸出ハードディスク (6TB)

- <u>貸出ハードディスク (20TB)</u>
- <u>貸出ハードディスク (32TB)</u>

選択した資源の年間カレンダーが表示されます。(例:Dシステム共用計算資源)

| 年                   | 間力       | レン       | ダー         | -:D                 | シス       | ታሪ       | (資                  | 源数                  | (=8      | 0)         |          |          |                     |                     |          |                     |                     |                     |                     |          |
|---------------------|----------|----------|------------|---------------------|----------|----------|---------------------|---------------------|----------|------------|----------|----------|---------------------|---------------------|----------|---------------------|---------------------|---------------------|---------------------|----------|
| 予約                  | 割合と      | セル       | の色:        | 0~7                 | 75%      | ~99      | <mark>%</mark> :    | 100%                |          |            |          |          |                     |                     |          |                     |                     |                     |                     |          |
|                     |          |          | <b>4</b> 月 |                     |          |          |                     |                     |          | <b>5</b> 月 |          |          |                     |                     |          |                     | <mark>6</mark> 月    |                     |                     |          |
| в                   | 月        | 火        | 水          | 木                   | 金        | ±        | в                   | 月                   | 火        | 水          | 木        | 金        | ±                   | в                   | 月        | 火                   | 水                   | 木                   | 金                   | ±        |
|                     |          |          | 1<br>80    | 2<br>80             | 3<br>80  | 4<br>80  |                     |                     |          |            |          | 1<br>80  | 2<br>80             |                     | 1<br>80  | 2<br>80             | 3<br>80             | 4<br>80             | 5<br>80             | 6<br>80  |
| 5<br>80             | 6<br>80  | 7<br>80  | 8<br>80    | 9<br>80             | 10<br>80 | 11<br>80 | 3<br>80             | 4<br>80             | 5<br>80  | 6<br>80    | 7<br>80  | 8<br>80  | 9<br>80             | 7<br>80             | 8<br>80  | 9<br>80             | 10<br>80            | 11<br>80            | <sup>12</sup><br>80 | 13<br>80 |
| 12<br>80            | 13<br>80 | 14<br>80 | 15<br>80   | <sup>16</sup><br>80 | 17<br>80 | 18<br>80 | 10<br>80            | 11<br>80            | 12<br>80 | 13<br>80   | 14<br>80 | 15<br>80 | <sup>16</sup><br>80 | 14<br>80            | 15<br>80 | <sup>16</sup><br>80 | 17<br>80            | <sup>18</sup><br>80 | 19<br>80            | 20<br>80 |
| 19<br>80            | 20<br>80 | 21<br>80 | 22<br>80   | 23<br>80            | 24<br>80 | 25<br>80 | 17<br>80            | <sup>18</sup><br>80 | 19<br>80 | 20<br>80   | 21<br>80 | 22<br>80 | 23<br>80            | <sup>21</sup><br>80 | 22<br>80 | 23<br>80            | <sup>24</sup><br>80 | <sup>25</sup><br>80 | <sup>26</sup><br>80 | 27<br>80 |
| <sup>26</sup><br>80 | 27<br>80 | 28<br>80 | 29<br>80   | 30<br>80            |          |          | <sup>24</sup><br>80 | <sup>25</sup><br>80 | 25<br>80 | 27<br>80   | 28<br>80 | 29<br>80 | 30<br>80            | 28<br>80            | 29<br>80 | 30<br>80            |                     |                     |                     |          |
|                     |          |          |            |                     |          |          | 31<br>80            |                     |          |            |          |          |                     |                     |          |                     |                     |                     |                     |          |
|                     |          |          |            |                     |          |          |                     |                     |          |            |          |          |                     |                     |          |                     |                     |                     |                     |          |
|                     |          |          | <b>7</b> 月 |                     |          |          |                     |                     |          | <b>8</b> 月 |          |          |                     |                     |          |                     | <b>9</b> 月          |                     |                     |          |
| в                   | B        | *        | 78         | *                   | <b></b>  | +        | в                   | B                   | *        | 78         | *        | 숮        | +                   | в                   | в        | *                   | 78                  | *                   | <b></b>             | +        |

当月と翌月の予約状況カレンダーにて、「前月」または「翌月」ボタンを押すと表示される カレンダーを一月分ずらすことができます。

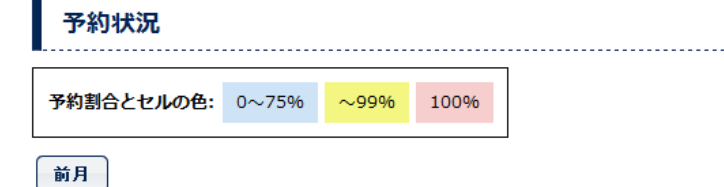

翌月

• Aシステム (資源数=224)

|           |                      |           | 12月                  |                     |           |           | 1月                   |              |           |           |                      |           |           |  |  |
|-----------|----------------------|-----------|----------------------|---------------------|-----------|-----------|----------------------|--------------|-----------|-----------|----------------------|-----------|-----------|--|--|
| в         | 月                    | Х         | ж                    | 木                   | 金         | ±         | в                    | 月            | 火         | ж         | *                    | 金         | ±         |  |  |
|           |                      | 1 224     | 2<br>224             | <sup>3</sup><br>224 | 224       | ° 224     |                      |              |           |           |                      | 1 224     | 2<br>224  |  |  |
| e<br>224  | 7 224                | 8<br>224  | °<br>224             | 10<br>224           | "<br>224  | 12<br>224 | <sup>3</sup> 224     | <b>*</b> 224 | °<br>224  | e<br>224  | 7 224                | 8<br>224  | °<br>224  |  |  |
| 13<br>224 | <sup>14</sup><br>224 | 15<br>224 | 18<br>224            | 17<br>224           | 18<br>224 | 19<br>224 | 10<br>224            | "<br>224     | 12<br>224 | 13<br>224 | <sup>14</sup><br>224 | 18<br>224 | 18<br>224 |  |  |
| 20<br>224 | 21<br>224            | 22<br>224 | 21<br>224            | 24<br>224           | 25<br>224 | 28<br>224 | 17<br>224            | 18<br>224    | 19<br>224 | 20<br>224 | 21<br>224            | 22<br>224 | 22<br>224 |  |  |
| 27<br>224 | 28<br>224            | 29<br>224 | <sup>30</sup><br>224 | 21<br>224           |           |           | 24<br>224            | 28<br>224    | 28<br>224 | 27<br>224 | 28<br>224            | 29<br>224 | 30<br>224 |  |  |
|           |                      |           |                      |                     |           |           | <sup>31</sup><br>224 |              |           |           |                      |           |           |  |  |

前月

翌月

• Bシステム (資源数=2)

| 12月             |                 |         |                 |                    |                     |         |                 |         |         | 1月              |         |         |                 |
|-----------------|-----------------|---------|-----------------|--------------------|---------------------|---------|-----------------|---------|---------|-----------------|---------|---------|-----------------|
| в               | 月               | 火       | ж               | 木                  | 金                   | ±       | в               | 月       | 火       | ж               | 木       | 金       | ±               |
|                 |                 | 2       | 2 2             | 3 2                | 2                   | 32      |                 |         |         |                 |         | 2       | 2 2             |
| ° 2             | 2               | °<br>2  | 2               | 10<br>2            | " 2                 | 12<br>2 | 3 2             | * 2     | ° 2     | ° 2             | 2       | 2       | 2               |
| <sup>13</sup> 2 | <sup>14</sup> 2 | 18<br>2 | 18<br>2         | "<br>2             | " <sup>8</sup><br>2 | 19<br>2 | 10<br>2         | " 2     | 12<br>2 | <sup>13</sup> 2 | 14 2    | 18 2    | 18<br>2         |
| 20 2            | 21<br>2         | ≖<br>2  | ≖<br>2          | 24<br>2            | 25<br>2             | 28<br>2 | "<br>2          | 18<br>2 | 19<br>2 | 20<br>2         | 21      | ≖<br>2  | ≖<br>2          |
| ²'<br>2         | 28<br>2         | 29<br>2 | <sup>30</sup> 2 | <sup>21</sup><br>2 |                     |         | 24<br>2         | 23<br>2 | 28<br>2 | 27<br>2         | 28<br>2 | 29<br>2 | <sup>30</sup> 2 |
|                 |                 |         |                 |                    |                     |         | <sup>31</sup> 2 |         |         |                 |         |         |                 |

前月

翌月

• Cシステム (資源数=22)

| 12月 |                  |          |          |          |             |          | 1月               |          |          |          |                  |          |          |  |  |  |  |
|-----|------------------|----------|----------|----------|-------------|----------|------------------|----------|----------|----------|------------------|----------|----------|--|--|--|--|
| B   | 月                | X        | ж        | 木        | 金           | ±        | B                | 月        | 火        | ж        | 木                | 金        | ±        |  |  |  |  |
|     |                  | 22       | ²<br>22  | 3 22     | <b>*</b> 22 | °<br>22  |                  |          |          |          |                  | 22       | ²<br>22  |  |  |  |  |
| 22  | ,<br>22          | ° 22     | ° 22     | 10<br>22 | " 22        | 12<br>22 | 3 22             | * 22     | °<br>22  | ° 22     | ,<br>22          | ° 22     | °<br>22  |  |  |  |  |
| 22  | <sup>14</sup> 22 | 18<br>22 | 18<br>22 | "<br>22  | 18<br>22    | 19<br>22 | <sup>10</sup> 22 | " 22     | 12<br>22 | 13<br>22 | <sup>14</sup> 22 | 18<br>22 | 18<br>22 |  |  |  |  |
| 22  | 21<br>22         | 22<br>22 | 22 22    | 24<br>22 | 25<br>22    | 28<br>22 | "<br>22          | 18<br>22 | 19<br>22 | 20<br>22 | 21<br>22         | 22 22    | 22 22    |  |  |  |  |

# 2.4. 新規予約

新規に予約を行う場合は、「予約」ボタンを押します。

| 👘 FOCUS     |         |               |  |  |  |  |  |  |  |  |  |  |  |
|-------------|---------|---------------|--|--|--|--|--|--|--|--|--|--|--|
| トップページ 空き状況 | 予約 課金情報 | OKBiz パスワード変更 |  |  |  |  |  |  |  |  |  |  |  |
| 「新規作成」ボタン   | ンを押します。 |               |  |  |  |  |  |  |  |  |  |  |  |
| 又幼竺珊        |         |               |  |  |  |  |  |  |  |  |  |  |  |

|    | Ť  | り管理 |   |    | <br>      | <br>      |   |     |   |    |   |    |   |              |   |    |   |
|----|----|-----|---|----|-----------|-----------|---|-----|---|----|---|----|---|--------------|---|----|---|
| 新  | 規  | 作成  |   |    |           |           |   |     |   |    |   |    |   |              |   |    |   |
| ID | \$ | 対象  | ¢ | 数量 | \$<br>開始日 | \$<br>終了日 | • | 登録日 | ¢ | жŧ | ¢ | 状態 | ¢ | <b>费用(円)</b> | ¢ | 操作 | ÷ |

新規予約入力画面が表示されますので、必要な項目を入力し「新規予約」ボタンを押してください。

以下は、12月1日から12月3日の3日間Dシステムを4ノード予約する場合の例です。

| 果題ID【必須】     | tst        |  |
|--------------|------------|--|
| 村象【必須】       | D9274      |  |
| 牧量【必須】       | 4          |  |
| 開始日【必須】      | 2015/12/01 |  |
| 终了日【必須】      | 2015/12/03 |  |
| 予約連絡先メールアドレス |            |  |
| XŦ           |            |  |

予約内容の確認画面が表示されますので、内容に問題が無ければ、「確認」ボタンを押します。

| 題ID         | tst        |
|-------------|------------|
| 讨象          | Dシステム      |
| 攻量          | 4          |
| 開始日         | 2015/12/01 |
| 终了日         | 2015/12/03 |
| 予約連絡先メールアドし | /ス         |
| ХŦ          |            |
| 費用概算        | 86400円     |

「確認」ボタンを押すと予約が完了し、予約内容が表示されます。

| 予約しました       |            |
|--------------|------------|
| 課題ID         | tst        |
| 対象           | Dシステム      |
| 数量           | 4          |
| 開始日          | 2015/12/01 |
| 終了日          | 2015/12/03 |
| 金額           | 86400      |
| 予約連絡先メールアドレス |            |
| XE           |            |
| ステータス        | 仮予約        |
| 一覧へ          |            |

予約の一覧に予約した内容が追加されます。

| Ť     | 約管理   |      |   |         |     |         |      |           |    |       |      |                |              |           |
|-------|-------|------|---|---------|-----|---------|------|-----------|----|-------|------|----------------|--------------|-----------|
| 新規    | 見作成   |      |   |         |     |         |      |           |    |       |      |                |              |           |
| ID \$ | 対象 💠  | 数量 🗧 | • | 開始日     | ¢   | 終了日     | •    | 登録日(      | ¢  | ¥ŧ \$ | 状態 ≑ | <b>费用(円)</b> ≑ | 操作           | ÷         |
| 4     | ロシステム |      | 4 | 2015/12 | /01 | 2015/12 | 2/03 | 2015/11/2 | 26 |       | 仮子約  | 86400          | <u>キャンセル</u> | <u>変更</u> |

## 2.5. 予約内容の変更

「予約」ボタンを押して、予約の一覧を表示します。

| 🏟 FO   | CUS 計算 | <sup>財団法人</sup><br>算科学振興財 | ব    |       |         |  |
|--------|--------|---------------------------|------|-------|---------|--|
| トップページ | 空き状況   | 予約                        | 課金情報 | ОКВіг | パスワード変更 |  |

予約の変更を行う時は、変更する予約の「変更」をクリックします。

| Ŧ     | 約管理   |    |    |           |    |         |      |           |   |       |      |         |                |   |
|-------|-------|----|----|-----------|----|---------|------|-----------|---|-------|------|---------|----------------|---|
| 新規    | 見作成   |    |    |           |    |         |      |           |   |       |      |         |                |   |
| ID \$ | 対象 💠  | 数量 | \$ | 開始日(      | ¢  | 終了日     | -    | 登録日 ≑     | : | ¥Ŧ \$ | 状態 ≑ | 费用(円) ≑ | 操作             | ¢ |
| 4     | ロシステム |    | 4  | 2015/12/0 | 01 | 2015/12 | 2/03 | 2015/11/2 | 6 |       | 仮予約  | 86400   | <u>キャンセル</u> 変 | Ŧ |

予約変更画面が表示されますので、内容を変更します。

以下は、数量を4から2に変更しています。

| 予約変更                     |                          |
|--------------------------|--------------------------|
| 課題ID 【必須】                | tst                      |
| 対象                       | Dシステム                    |
| 対象の変更はできません。変更が必要な場合<br> | は一旦予約をキャンセルし予約しなおしてください。 |
| 数量【必須】                   | 2                        |
| 開始日【必須】                  | 2015/12/01               |
| 終了日【必須】                  | 2015/12/03               |
| 予約連絡先メールアドレス             |                          |
| ¥Ŧ                       |                          |
| 変更内容を確認 戻る               |                          |

「変更内容を確認」ボタンを押すと予約内容の確認画面が表示されます。 内容に問題が無ければ、「確認」ボタンを押します。

| 果題ID        | tst        |
|-------------|------------|
| 封象          | Dシステム      |
| 攻量          | 2          |
| 開始日         | 2015/12/01 |
| 冬了日         | 2015/12/03 |
| ラ約連絡先メールアドレ | ス          |
| Ϋ́Ξ         |            |
| 自用概算        | 43200      |

「確認」ボタンを押すと予約の変更が完了し、予約内容が表示されます。

| 変更しました       |            |  |  |  |  |  |  |  |
|--------------|------------|--|--|--|--|--|--|--|
| 課題ID         | tst        |  |  |  |  |  |  |  |
| 対象           | Dシステム      |  |  |  |  |  |  |  |
| 数量           | 2          |  |  |  |  |  |  |  |
| 開始日          | 2015/12/01 |  |  |  |  |  |  |  |
| 終了日          | 2015/12/03 |  |  |  |  |  |  |  |
| 金額           | 43200      |  |  |  |  |  |  |  |
| 予約連絡先メールアドレス |            |  |  |  |  |  |  |  |
| ΧŦ           |            |  |  |  |  |  |  |  |
| ステータス        | 仮予約        |  |  |  |  |  |  |  |
| 一覧へ          |            |  |  |  |  |  |  |  |

予約の一覧に変更した内容が反映されます。

| 予    | 約管理   |      |            |            |            |       |      |                |              |           |
|------|-------|------|------------|------------|------------|-------|------|----------------|--------------|-----------|
| 新規   | 見作成   |      |            |            |            |       |      |                |              |           |
| ID 🜩 | 対象 💠  | 数量 ≑ | 開始日 💠      | 終了日 🔺      | 登録日 ≑      | *ŧ \$ | 状態 ≑ | <b>费用(円)</b> ≑ | 操作           | \$        |
| 4    | ロシステム | _2   | 2015/12/01 | 2015/12/03 | 2015/11/26 |       | 仮予約  | 43200          | <u>キャンセル</u> | <u>変更</u> |

ポータルサイトでの予約内容の変更は利用開始予定日の2週間前まで可能です。

それ以後はポータルサイトから変更できませんので、unyo@j-focus.or.jp までご連絡ください。なお、変更内容によってはご希望にそえない場合があります。

利用期間の延長は、延長期間分を「新規予約」として予約してください。その際「メモ」 欄に既存予約の延長であることを記載してください。

#### 2.6. 予約のキャンセル

「予約」ボタンを押して、予約の一覧を表示します。

| 🏟 FO   | CUS in | <sup>謝団法人</sup><br>算科学振興財団 | ]    |       |         |  |
|--------|--------|----------------------------|------|-------|---------|--|
| トップページ | 空き状況   | 予約                         | 課金情報 | ОКВіг | パスワード変更 |  |

予約のキャンセルを行う時は、キャンセルする予約の「キャンセル」をクリックします。

| 予     | 約管理   |      |              |            |            |       |      |                 |       |           |
|-------|-------|------|--------------|------------|------------|-------|------|-----------------|-------|-----------|
| 新規    | 見作成   |      |              |            |            |       |      |                 |       |           |
| ID \$ | 対象 💠  | 救量 ≑ | 開始日 💠        | 終了日 ▲      | 登録日 ≑      | ¥ŧ \$ | 状態 ≑ | <b>费</b> 用(円) ≑ | 操作    | \$        |
| 4     | ロシステム | :    | 2 2015/12/01 | 2015/12/03 | 2015/11/26 |       | 仮予約  | 43200           | キャンセル | <u>変更</u> |

キャンセル確認のダイアログが表示されますので、内容を確認し「キャンセルを実行」ボ タンを押します。

| 予約をキャンセルします  |            |  |  |  |  |  |  |
|--------------|------------|--|--|--|--|--|--|
| 課題ID         | tst        |  |  |  |  |  |  |
| 対象           | Dシステム      |  |  |  |  |  |  |
| 数量           | 2          |  |  |  |  |  |  |
| 開始日          | 2015/12/01 |  |  |  |  |  |  |
| 終了日          | 2015/12/03 |  |  |  |  |  |  |
| 予約申請法人名      |            |  |  |  |  |  |  |
| 予約申請者名       |            |  |  |  |  |  |  |
| 予約連絡先メールアドレス |            |  |  |  |  |  |  |
| メモ           |            |  |  |  |  |  |  |
| 金額           | 43200      |  |  |  |  |  |  |
| ペナルティは発生しません |            |  |  |  |  |  |  |
| キャンセルを実行     | 戻る         |  |  |  |  |  |  |

「キャンセルを実行」ボタンを押すと、予約の一覧で該当の予約の状態がキャンセル済み となります。

| Ŧ     | 約管理   |      |            |            |            |       |         |                 |          |   |
|-------|-------|------|------------|------------|------------|-------|---------|-----------------|----------|---|
| 新規    | 現作成   |      |            |            |            |       |         |                 |          |   |
| ID \$ | 対象 \$ | 数量 ≑ | 開始日 💠      | 終了日 🔺      | 登録日 ≑      | *ŧ \$ | 状態 ◆    | <b>费</b> 用(円) ≑ | 操作       | ¢ |
| 4     | ロシステム | 2    | 2015/12/01 | 2015/12/03 | 2015/11/26 |       | キャンセル済み | 43200           | キャンセル 変更 | Ε |

ポータルサイトでの予約のキャンセルは利用開始予定日の2週間前まで可能です。

それ以後はポータルサイトからキャンセルできませんので、unyo@j-focus.or.jp までご連絡 ください。その際「FOCUS スパコンシステム期間占有ポリシー」をご確認ください。

## 2.7. 課金情報閲覧

2014年度以降の課金情報に関する請求金額、明細情報、従量キュージョブの一覧を取得することができます。

課金情報は、翌月の第5業務日前後より表示されます。

例えば、2016年4月の課金情報は2016年5月8日前後より表示されるようになります。

李更

「課金情報」ボタンを押します。

| 🏟 FO   | CUS 計算 | <sup>1回法人</sup><br>科学振興財 | ত্য  |       |       |
|--------|--------|--------------------------|------|-------|-------|
| トップページ | 空き状況   | 予約                       | 課金情報 | OKBiz | パスワード |

今年度の請求金額が表示されます。

| 課金情報一覧            |        |  |
|-------------------|--------|--|
| 行をクリックすると詳細を表示します |        |  |
| 年/月               | 請求金額   |  |
| 2016-04           | 94622  |  |
| 2016-05           | 0      |  |
| 2016-06           | 149923 |  |
| 2016-07           | 0      |  |
| 2016-08           | 0      |  |
| 2016-09           | 0      |  |
| 2016-10           | 0      |  |
| 2016-11           | 0      |  |
| 2016-12           | 0      |  |
| 2017-01           | 0      |  |
| 2017-02           | 0      |  |
| 2017-03           | 0      |  |

昨年度以前の課金情報を閲覧する場合は、「Next」ボタンをクリックしてください。 (2014 年度以降の課金情報を閲覧することが可能です。)

| 課金情報一覧            |        |  |
|-------------------|--------|--|
| 行をクリックすると詳細を表示します |        |  |
| 年/月               | 請求金額   |  |
| 2015-04           | 43200  |  |
| 2015-05           | 69356  |  |
| 2015-06           | 73408  |  |
| 2015-07           | 0      |  |
| 2015-08           | 38669  |  |
| 2015-09           | 67401  |  |
| 2015-10           | 0      |  |
| 2015-11           | 0      |  |
| 2015-12           | 114454 |  |
| 2016-01           | 14356  |  |
| 2016-02           | 10800  |  |
| 2016-03           | 0      |  |

明細情報を表示したい月の行をクリックします。

| 課金情報一覧            |        |  |  |  |
|-------------------|--------|--|--|--|
| 行をクリックすると詳細を表示します |        |  |  |  |
| 年/月               | 請求金額   |  |  |  |
| 2015-04           | 43200  |  |  |  |
| 2015-05           | 69356  |  |  |  |
| 2015-06           | 73408  |  |  |  |
| 2015-07           | 0      |  |  |  |
| 2015-08           | 38669  |  |  |  |
| 2015-09           | 67401  |  |  |  |
| 2015-10           | 0      |  |  |  |
| 2015-11           | 0      |  |  |  |
| 2015-12           | 114454 |  |  |  |
| 2016-01           | 14356  |  |  |  |
| 2016-02           | 10800  |  |  |  |
| 2016-03           | 0      |  |  |  |

対象月の請求金額の内訳と従量キューのジョブの情報が表示されます。

| <b>请求内訳(2016年2月)</b> |       |  |
|----------------------|-------|--|
| 課金項目                 |       |  |
| 名称                   | 金額    |  |
| ロシステム時間従量            | 66    |  |
| トライアルユース             | -66   |  |
| アカウント発行              | 10000 |  |
| 消费税                  | 800   |  |
| 請求金額                 | 10800 |  |

| CSVファイル  | レダウ | シロー   | -۴ |                     |            |    |          |        |   |          |        |      |    |
|----------|-----|-------|----|---------------------|------------|----|----------|--------|---|----------|--------|------|----|
| ジョブ利用者   | ¢ 3 | ジョブID | ¢  | ジョブ終了日時             | \$<br>利用時間 | \$ | 使用ノード数 🔶 | 利用キュー名 | ¢ | システム種別 💠 | 利用単価 💠 | 課金金額 | ¢  |
| utst0003 | 6   | 86593 |    | 2016/02/10 05:57:44 |            | 3  | 1        | c006m  |   | CY       | 0      |      | 0  |
| utst0003 | 6   | 86594 |    | 2016/02/10 05:58:15 |            | 4  | 1        | c006m  |   | CY       | 0      |      | 0  |
| utst0003 | 6   | 86612 |    | 2016/02/10 06:05:14 |            | 3  | 1        | c006m  |   | CY       | 0      |      | 0  |
| utst0003 | 6   | 86613 |    | 2016/02/10 06:06:13 |            | 2  | 1        | c006m  |   | CY       | 0      |      | 0  |
| utst0003 | 6   | 86614 |    | 2016/02/10 06:05:43 |            | 2  | 1        | c006m  |   | CY       | 0      |      | 0  |
| utst0003 | 6   | 86615 |    | 2016/02/10 06:07:15 |            | 4  | 1        | c006m  |   | CY       | 0      |      | 0  |
| utst0003 | 6   | 86616 |    | 2016/02/10 06:08:14 |            | 3  | 1        | c006m  |   | CY       | 0      |      | 0  |
| utst0003 | 6   | 86617 |    | 2016/02/10 06:07:47 |            | 6  | 1        | c006m  |   | CY       | 0      |      | 0  |
| utst0012 | 6   | 92651 |    | 2016/02/18 04:55:56 |            | 66 | 12       | d006h  |   | D        | 300    | 1    | 66 |
| utst0003 | 6   | 99667 |    | 2016/02/25 07:10:24 |            | 0  | 2        | c006m  |   | CY       | 0      |      | 0  |

従量課金 詳細情報では、占有キューで実行されたジョブは表示されません。

従量課金 詳細情報は、各項目名をクリックするとソートすることが可能です。

| 請求内訳(2016年2月)   |       |  |
|-----------------|-------|--|
| 課金項目            |       |  |
| 28 <sup>b</sup> | 金額    |  |
| Dジステム時間従量       | 66    |  |
| トライアルユース        | -66   |  |
| アカウント発行         | 10000 |  |
| 清费税             | 800   |  |
| 請求金額            | 10800 |  |

| CSVファイル  | ダウンロー  | -F |                     |     |      |     |          |          |          |        |        |
|----------|--------|----|---------------------|-----|------|-----|----------|----------|----------|--------|--------|
| ジョブ利用者 🗧 | ジョブID  | ¢  | ジョブ終了日時             | ¢ * | 利用時間 | ¢   | 使用ノード数 ◆ | 利用キュー名 🔶 | システム種別 💠 | 利用単価 💠 | 課金金額 💠 |
| Insidore | 000500 | _  | 0010/00/10 00:07:11 | -   |      | - 0 |          |          |          |        |        |
| utst0003 | 686594 |    | 2016/02/10 05:58:15 |     |      | 4   | 1        | c006m    | CY       | 0      | 0      |
| utst0003 | 686612 |    | 2016/02/10 06:05:14 |     |      | 3   | 1        | c006m    | CY       | 0      | 0      |
| utst0003 | 686613 |    | 2016/02/10 06:06:13 |     |      | 2   | 1        | c006m    | CY       | 0      | 0      |
| utst0003 | 686614 |    | 2016/02/10 06:05:43 |     |      | 2   | 1        | c006m    | CY       | 0      | 0      |
| utst0003 | 686615 |    | 2016/02/10 06:07:15 |     |      | 4   | 1        | c006m    | CY       | 0      | 0      |
| utst0003 | 686616 |    | 2016/02/10 06:08:14 |     |      | 3   | 1        | c006m    | CY       | 0      | 0      |
| utst0003 | 686617 |    | 2016/02/10 06:07:47 |     |      | 6   | 1        | c006m    | CY       | 0      | 0      |
| utst0012 | 692651 |    | 2016/02/18 04:55:56 |     |      | 66  | 12       | d006h    | D        | 300    | 66     |
| utst0003 | 699667 |    | 2016/02/25 07:10:24 |     |      | 0   | 2        | c006m    | CY       | 0      | 0      |

従量課金 詳細情報は、「CSV ファイルダウンロード」ボタンをクリックすると CSV 形式で ファイルを取得することが可能です。

| <b>赤求内訳(2016年2月)</b> |       |  |
|----------------------|-------|--|
| 課金項目                 |       |  |
| 名称                   | 金額    |  |
| ロシステム時間従童            | 66    |  |
| トライアルユース             | -66   |  |
| アカウント発行              | 10000 |  |
| 当動稅                  | 800   |  |
| 請求金額                 | 10800 |  |

| CSVファイル  | /ダウンロード    |                     |        |          |          |          |        |        |
|----------|------------|---------------------|--------|----------|----------|----------|--------|--------|
| ジョブ利用者   | \$ ୬ョ기D \$ | ジョブ終了日時 📫           | 利用時間 💠 | 使用ノード数 キ | 利用キュー名 💠 | システム種別 キ | 利用単価 💠 | 課金金額 ◆ |
| utst0003 | 686593     | 2016/02/10 05:57:44 | 3      | 1        | c006m    | CY       | 0      | 0      |
| utst0003 | 686594     | 2016/02/10 05:58:15 | 4      | 1        | c006m    | CY       | 0      | 0      |
| utst0003 | 686612     | 2016/02/10 06:05:14 | 3      | 1        | c006m    | CY       | 0      | 0      |
| utst0003 | 686613     | 2016/02/10 06:06:13 | 2      | 1        | c006m    | CY       | 0      | 0      |
| utst0003 | 686614     | 2016/02/10 06:05:43 | 2      | 1        | c006m    | CY       | 0      | 0      |
| utst0003 | 686615     | 2016/02/10 06:07:15 | 4      | 1        | c006m    | CY       | 0      | 0      |
| utst0003 | 686616     | 2016/02/10 06:08:14 | 3      | 1        | c006m    | CY       | 0      | 0      |
| utst0003 | 686617     | 2016/02/10 06:07:47 | 6      | 1        | c006m    | CY       | 0      | 0      |
| utst0012 | 692651     | 2016/02/18 04:55:56 | 66     | 12       | d006h    | D        | 300    | 66     |
| utst0003 | 699667     | 2016/02/25 07:10:24 | 0      | 2        | c006m    | CY       | 0      | 0      |

2.8. 各種クライアントソフトウェアダウンロード

トップページの「クライアントソフトウェアダウンロード」のリンクをクリックします。

| FOCUS 計算科学振興財団                                                       |      |    |      |  |       |         |  |  |  |  |
|----------------------------------------------------------------------|------|----|------|--|-------|---------|--|--|--|--|
| トップページ                                                               | 空き状況 | 予約 | 課金情報 |  | OKBiz | パスワード変更 |  |  |  |  |
| ようこそFOCUSスパコン利用ポータルサイトへ                                              |      |    |      |  |       |         |  |  |  |  |
| <ul> <li>クライアントソフトウェアダウンロード</li> <li>スパコン利用の手引き(別ウィンドウ表示)</li> </ul> |      |    |      |  |       |         |  |  |  |  |

各種クライアントソフトウェアのインストーラ等のリンクが記載されたページが表示され ますので、必要に応じてファイルをダウンロードしご利用ください。

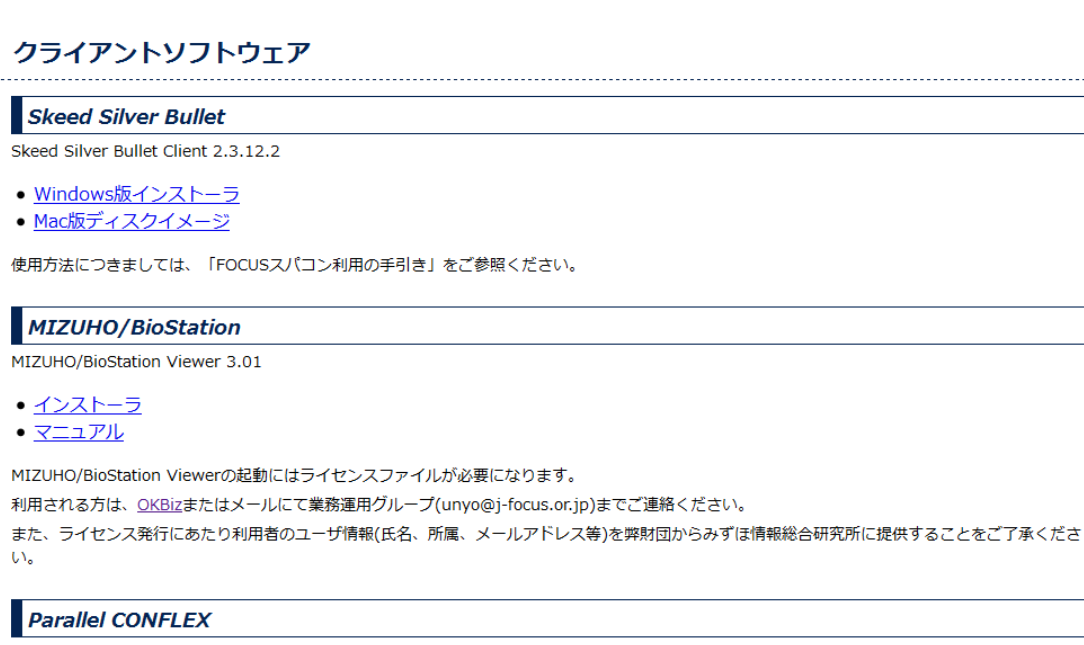

CONFLEX Interface

- Windows 64bit用インストーラ
- <u>Windows 32bit用インストーラ</u>
- <u>Mac用ディスクイメージ</u>

CONFLEX Interfaceの起動にはライセンスファイルが必要になります。

利用される方は、OKBizまたはメールにて業務運用グループ(unyo@j-focus.or.jp)までご連絡ください。

また、ライセンス発行にあたり利用者のユーザ情報(氏名、所属、メールアドレス等)を弊財団からコンフレックス株式会社に提供することをご了承ください。